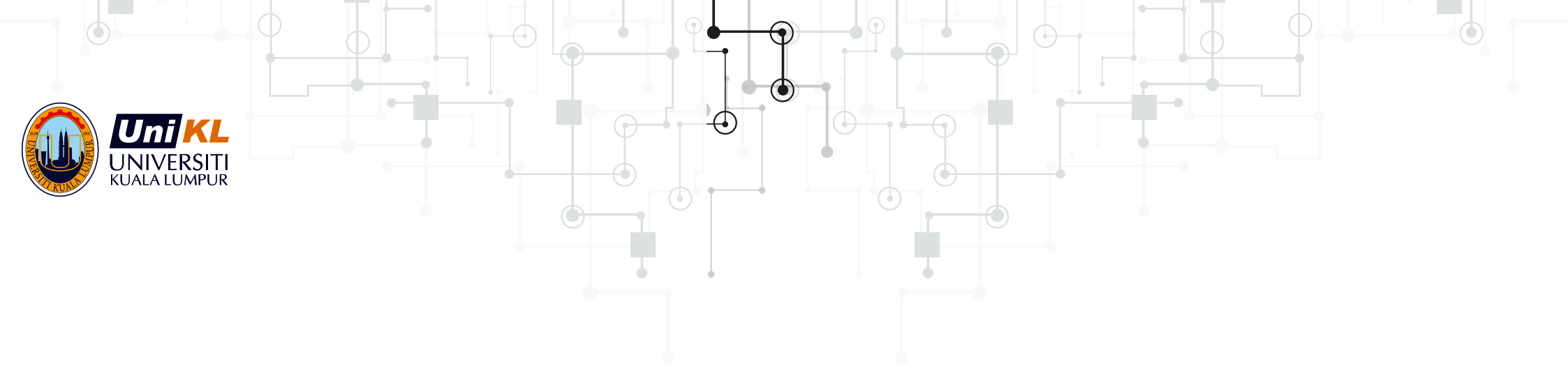

# INTRA MANAGEMENT SYSTEM. GUIDDELINE ELINES FOR SEMESTER 7 VERSION 1.0

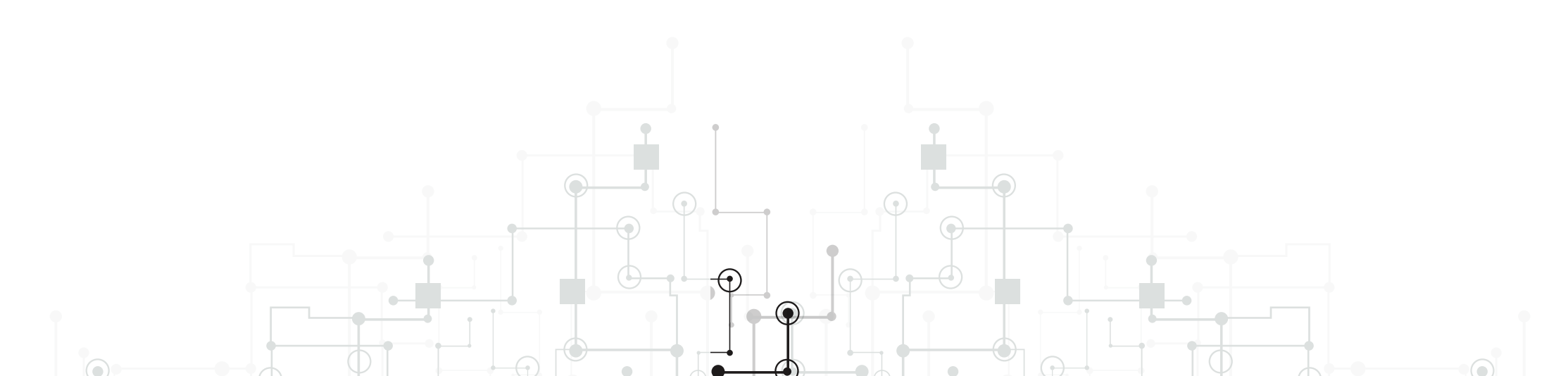

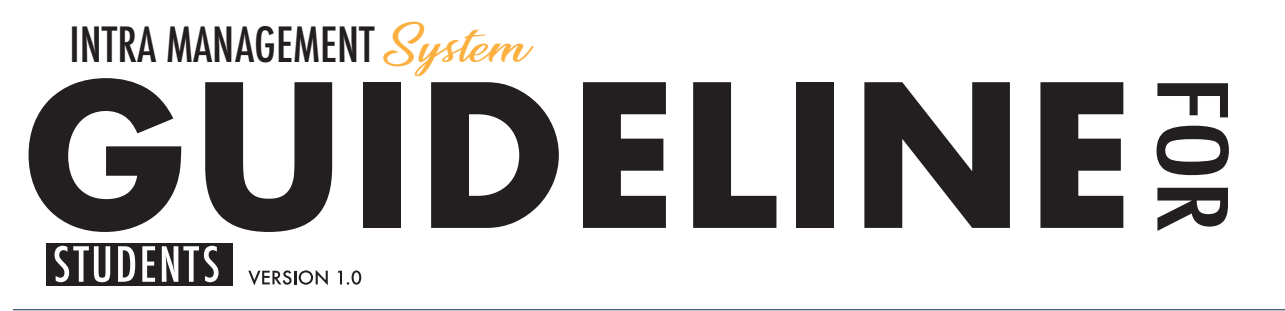

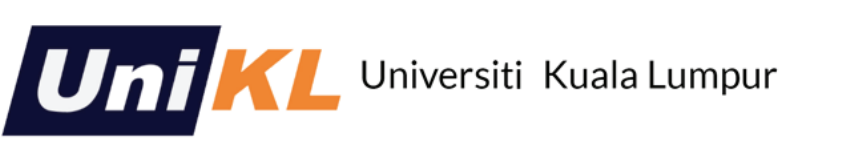

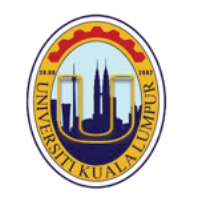

[Log In] [Reset Password]

Home About

INTRA MANAGEMENT SYSTEM

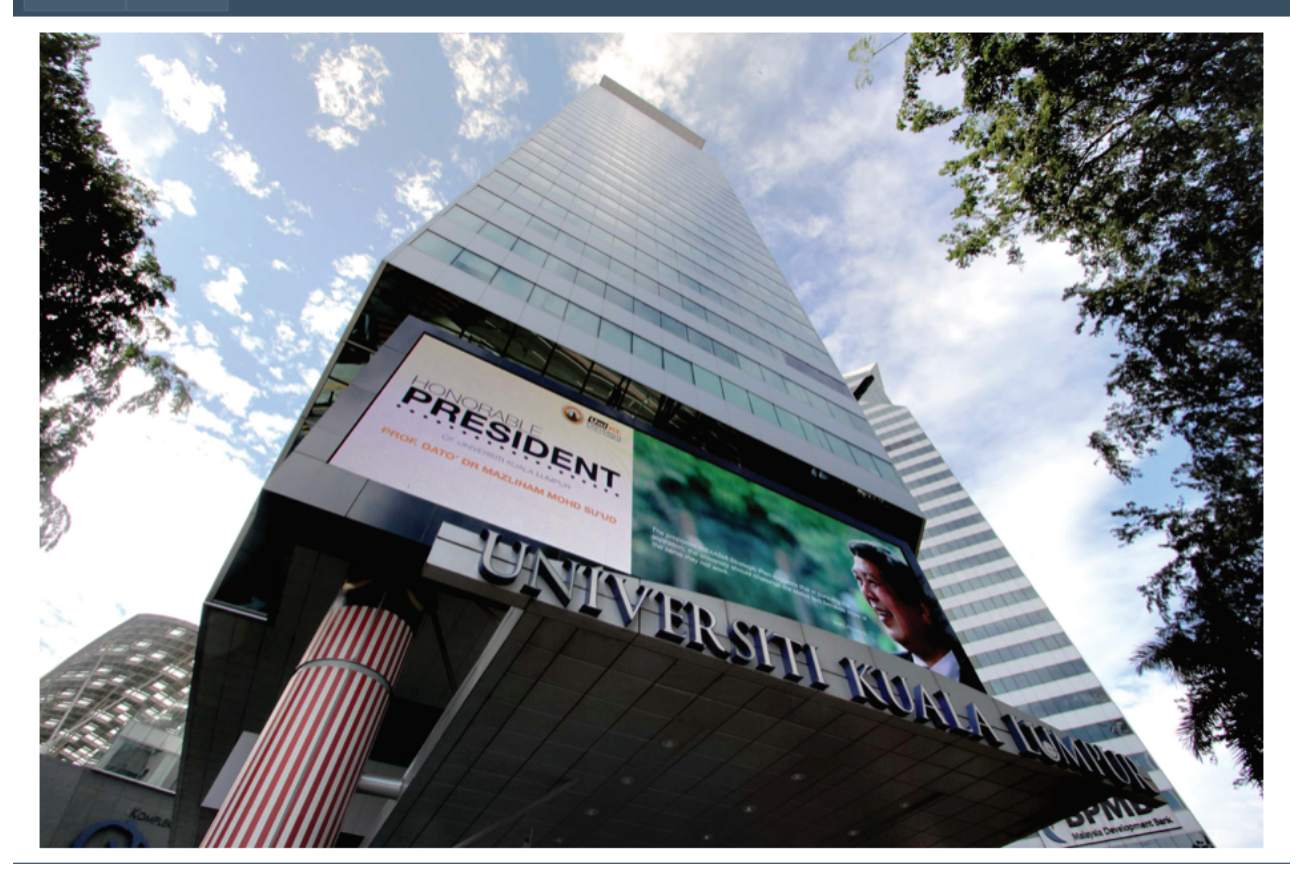

LOGIN

ATTENTION ! For the first visit, students need to click button "Register" in order for the system to capture the information required.

Log In

INSTRUCTIONS

Please enter your username and password. Register if you don't have an account.

### NEW ACCOUNT REGISTRATION SECTION PAGE

CREATE A NEW ACCOUNT

Use the form below to create a new account.

Passwords are required to be a minimum of 6 characters in length.

 Account Information

 Student Id:

 IC Number/Passport No:

 Phone No:

 E-mail:

 Password:

 Confirm Password:

| LOGIN INSTRUCT                                                                                                    |                                                                                                    |
|----------------------------------------------------------------------------------------------------|----------------------------------------------------------------------------------------------------|
| INTRA MANAGEMENT SYSTEM                                                                                                    |                                                                                                    |
| Log IN Please enter your username and password. Register if you don't have an account. If you forgot the password, please contact INTRA Unit Account Information Username: Password: Keep me logged in                | FOR THE NEXT VISIT, STUDENTS NEED TO CLICK LOGI<br>THEN, KEY-IN USERNAME (STUDENT ID NUMBER)<br>AND PASSWORD CREATED EARLIER. |
| Log In                                                                                                    | IF A NOTIFICATION APPEARS AS SHOWN KINDLY RE<br>TO INTRA OFFICE FOR FURTHER CLARIFICATION                                     |
| INTRA MANAGEMENT SYSTEM<br>Home About                                                                                                    |                                                                                                    |
| Log IN       ×         Please enter your username and password. Regist       This site says         Account Information       You have not registered for INTRA. Please contact INTRA Unit         Username:       OK |                                                                                                    |
| Password:                                                                                                    |                                                                                                    |

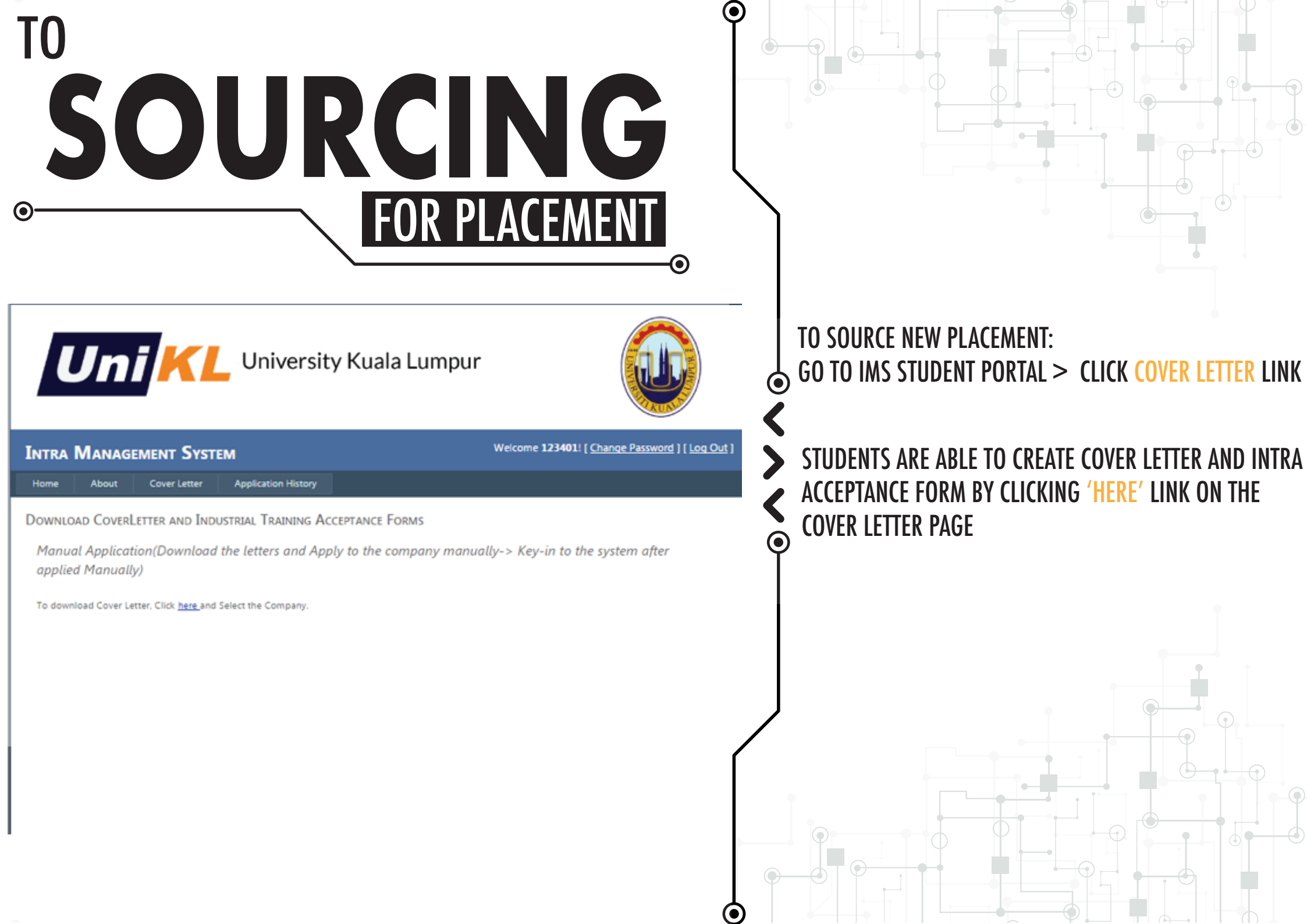

| <sup>TO</sup> CREATE           | • |  |
|--------------------------------|---|--|
| ° ORAPPLY COMPANY              |   |  |
| Company Search - Google Chrome |   |  |

Company

 $\odot$ 

lacksquare

| ntra.uniki.edu. | my/Co | mpanyPo | pup.aspx |  |
|-----------------|-------|---------|----------|--|
|                 |       |         |          |  |

Company Name to Search The New Straits Times Press Search Clear Search

| Name                | Company Address                    | City              | State           | PostCode | Company Email    | Phone      |        |
|---------------------|------------------------------------|-------------------|-----------------|----------|------------------|------------|--------|
| DAILY<br>NEWS CO.   | #898 KAWASAN<br>PERINDUSTRIAN BARU | Shah<br>Alam      | Selangor        | 40000    | daily@gmail.com  | 0341508888 | Select |
| PRIMULA<br>BEACH CO | 123                                | Kuala<br>Selangor | Selangor        | 45000    | pri@gmail.com    | 123        | Select |
| VOSTRO CO           | 123                                | Kuala<br>Lumpur   | Kuala<br>Lumpur | 50200    | vostro@gmail.com | 123        | Select |

#### Company Search - Google Chrome

intra.unikl.edu.my/CompanyPopup.aspx

Company Name to Search The New Straits Times Press Search Clear Search If the Company is not found in the below list, click here

## STUDENTS ARE ALLOWED TO TYPE A COMPANY NAME AND SEARCH FOR A COMPANY TO APPLY.

IF THE COMPANY IS NOT FOUND IN THE LIST, STUDENTS MAY ADD A NEW COMPANY BY CLICKING 'HERE' LINK TO REGISTER A NEW COMPANY.

|                                              | REA<br>ORA                                                             | P                 | ome              |                     |                                                                                                    | APANY<br>⊙         |   |                                                                                              |
|----------------------------------------------|------------------------------------------------------------------------|-------------------|------------------|---------------------|----------------------------------------------------------------------------------------------------|--------------------|---|----------------------------------------------------------------------------------------------|
| <ol> <li>intra.unikl.e</li> </ol>            | <b>du.my</b> /CompanyRegister.asp                                      | рх                |                  |                     |                                                                                                    |                    |   |                                                                                              |
| Diract the                                   | COMPANY DETAILS                                                        |                   |                  |                     |                                                                                                    |                    |   | STUDENTS NEED TO FILL-IN THE FORM WITH COMPAN                                                |
| PLEASE FILL                                  | The New Straits Ti                                                     | mee Dree          | ee (M)           | Berbad              |                                                                                                    |                    |   | DETAILS AND A COMPLETE ADDRESS.                                                              |
| Company                                      | Name:                                                                  | nes rie.          | 55 (IVI)         | Demad               |                                                                                                    |                    |   |                                                                                              |
| Address:                                     | Balai Berita Ba<br>Malaysia                                            | ngsar 3           | 1 Jal            | an Rion             | g 59100 Kuala Lumpur,                                                                                           |                    | • | ONCE DONE COMPLETING THE FORM, CLICK ON THE<br>                                              |
| Post Code                                    | 59100                                                                  |                   |                  |                     |                                                                                                    |                    |   |                                                                                              |
| City:                                        | Kuala Lumpur                                                           |                   |                  |                     |                                                                                                    |                    | ) | IF THE COMPANY ALREADY EXIST, STUDENTS CAN<br>MAKE A SELECTION BY CLICKING ON 'SELECT' BUTTO |
| State:                                       | Kuala Lumpur                                                           |                   |                  |                     |                                                                                                    |                    |   |                                                                                              |
| Tel No:                                      | 1300-22-6787                                                           |                   | Fax              | (No: 0              | 3-2282 1428                                                                                                    |                    | • |                                                                                              |
| Email:                                       | NSTPCorpComm@                                                          | )mediapi          | rima.co          | m.my                |                                                                                                    |                    |   | AFTER CLICKING SELECT DUTTON, FOF-OF DOA WILL                                                |
| Submit                                       | Clear                                                                  |                   |                  |                     |                                                                                                    |                    |   | APPEAK WITH MESSAGE "REQUEST SUCCESSFULLY                                                    |
|                                              |                                                                        |                   |                  |                     |                                                                                                    |                    |   | REGISTERED. PLEASE NAVIGATE TO APPLICATION                                                   |
| Company Search - Google                      | Chrome                                                                 |                   |                  | C analysis          | And a state of the second second second second second second second second second second second second second s |                    |   | HISTORY TO ACCESS THE LETTERS".                                                              |
| Company Name to Sear                         | ch Search Ck                                                           | ear Search        |                  |                     |                                                                                                    |                    |   |                                                                                              |
| Company Name                                 | Company Address                                                        | Company<br>City   | Company<br>State | Company<br>PostCode | Company Email                                                                                                   | Company<br>Phone   |   | ×                                                                                            |
| DAILY NEWS CO.                               | #898 KAWASAN PERINDUSTRIAN<br>BARU                                     | Shah<br>Alam      | Selangor         | 40000               | daily@gmail.com                                                                                                 | 0341508888 Select  |   | intra.unikl.edu.my says:                                                                     |
| PRIMULA BEACH CO                             | 123                                                                    | Kuala<br>Selangor | Selangor         | 45000               | pri@gmail.com                                                                                                   | 123 Select         |   | Request Successfully Registered. Please Navigate to Application History to                   |
| THE NEW STRAITS<br>TIMES PRESS (M)<br>BERHAD | BALAI BERITA BANGSAR 31 JALAN<br>RIONG 59100 KUALA LUMPUR,<br>MALAYSIA | Kuala<br>Lumpur   | Kuala<br>Lumpur  | 59100               | NSTPCorpComm@mediaprima.com                                                                                     | ny 1300-22- Select |   |                                                                                              |
| UNIKL MSI                                    | LOT 13-16, KULIM HI-TECH PARK,                                         |                   |                  |                     | msi@unikl.edu.my                                                                                                | 04-4032539 Select  |   | OK                                                                                           |

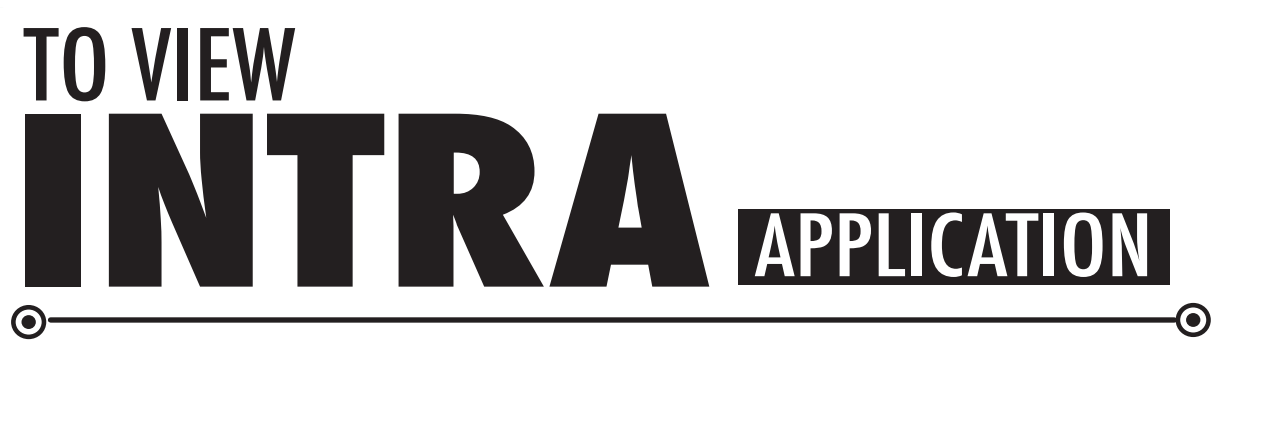

C www.intra.unikl.edu.my/CheckStatus.aspx

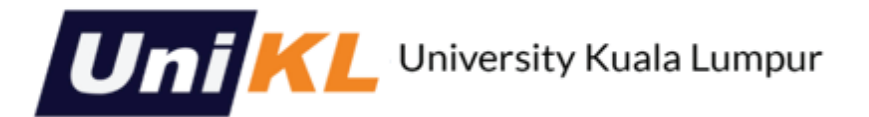

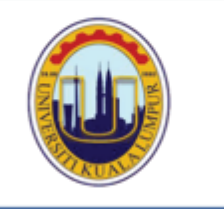

lacksquare

@.☆

 $oldsymbol{O}$ 

Welcome 123401! [ Change Password ] [ Log Out ]

| T     |     |           | <b>C</b> |
|-------|-----|-----------|----------|
| INTRA | IVI | ANAGEMENT | SYSTEM   |
|       | _   |           |          |

| А | <b>DD</b> | I TC A' | TION | uc          |
|---|-----------|---------|------|-------------|
|   |           |         | 1101 | <b>9</b> .2 |

| Application Number                       | Company             | StartDate                     | EndDate                      | University<br>Supervisor | Company<br>Acceptance | Allowance | Accomodation<br>Provided? | Hard Copy Signed by<br>Student? | Links                           | Presentation<br>Details |
|------------------------------------------|---------------------|-------------------------------|------------------------------|--------------------------|-----------------------|-----------|---------------------------|---------------------------------|---------------------------------|-------------------------|
| ceacd50e-c133-e711-8117-<br>c4346bdc0e01 | VOSTRO CO           | Monday, September<br>11, 2017 | Friday, February 23,<br>2018 |                          | Pending               |           | No                        | No                              | Cover Letter<br>Acceptance Form |                         |
| d5d9983d-c133-e711-8117-<br>c4346bdc0e01 | PRIMULA<br>BEACH CO | Monday, September<br>11, 2017 | Friday, February 23,<br>2018 |                          | Pending               |           | No                        | No                              | Cover Letter<br>Acceptance Form |                         |

TO VIEW THE CREATED INTRA APPLICATION. GO TO IMS STUDENT PORTAL THEN FIND APPLICATION HISTORY PAGE.

STUDENTS ARE ABLE TO VIEW COMPANY LIST THAT HAS BEEN SELECTED EARLIER.

EXAMPLE: THE STUDENT HAS APPLIED FOR TWO DIFFERENT COMPANIES.

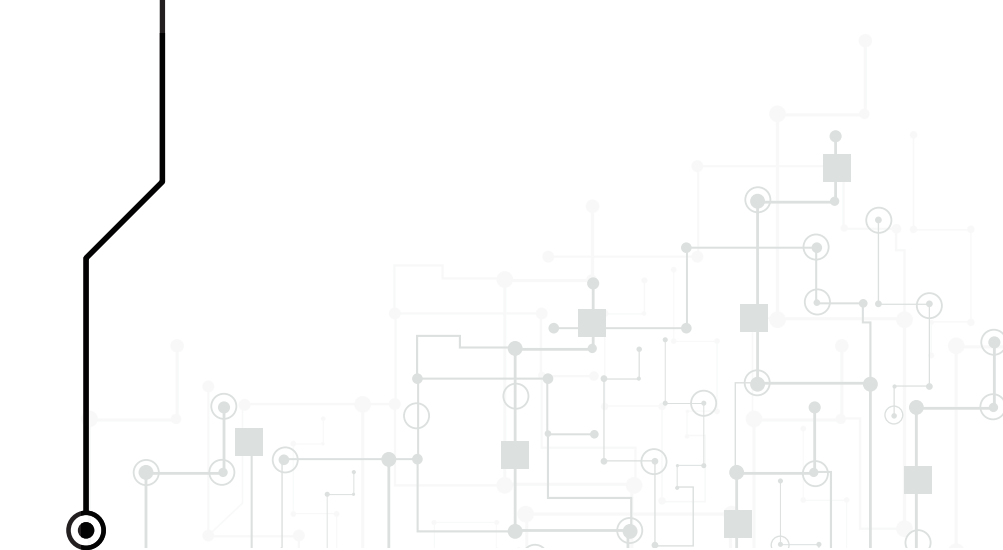

## TO DOWNLOAD **COVER LEIER ACCEPTANCE FORM**

#### ACCEPTANCE FORM

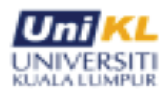

LINES, EMPIRES, CO-COS VIENDER ELLANDER, LINES, E BRECHLERN VERMAN, MELANDER NG, 24, ERLAN REIN MELANDER MELAN REIN MELANDER KEINE VERMAN KEINE VERMAN KEINE VERMAN KEINE VERMAN KEINE VERMAN KEINE VERMAN KEINE VERMAN

 $oldsymbol{O}$ 

#### Industrial Training UNIKL BUSINESS SCHOOL Academic session <u>BIS-Sep-17-Accounting</u> from <u>September 11, 2017 – February 23, 2018</u>.

Student Name: Ahmad Razali B.Seman from Bachelor in Accounting (Hons).

| To be filled in by the company           |                                         |   |  |  |  |
|------------------------------------------|-----------------------------------------|---|--|--|--|
| Company Name /Address:                   |                                         |   |  |  |  |
|                                          |                                         |   |  |  |  |
| (Company Official Stamp):                |                                         |   |  |  |  |
|                                          |                                         |   |  |  |  |
|                                          |                                         |   |  |  |  |
| Telephone number:                        | fax number:                             |   |  |  |  |
|                                          |                                         |   |  |  |  |
| Contact person:                          |                                         |   |  |  |  |
|                                          |                                         |   |  |  |  |
| Designation:                             | Email:                                  |   |  |  |  |
|                                          |                                         |   |  |  |  |
| We hereby (please tick)                  |                                         |   |  |  |  |
| Agreed:                                  | We apologize for unable to accommodate: |   |  |  |  |
| Students will be receiving the following | facilities:                             |   |  |  |  |
| Monthly /weekly/daily training allowar   | ces (if any) RM:                        |   |  |  |  |
| Accommodation will/will not be provid    | d:                                      |   |  |  |  |
|                                          |                                         | _ |  |  |  |

Reminder, student's final choice of company must be relevant to ha/her program. Change of INTRA location is
 not allowed after the signing of the acceptance form.
 I have read and understood the above and with this
 U, hereby (studentname):
 Contact no: Email:
 Student (please tick)
 Agree: Decline:
 Signature: Date:
 For INTRA Office use only
 PLEASE REPLY AND FAX THIS FORM TO UNIKL BUSINESS SCHOOL by E Mail(wmnasrul@usikl.edu.my/norintal@unikl.edu.my/norintal@unikle@unikle@unikle@unikle@unikle@unikle@unikle@unikle@unikle@unikle@unikle@unikle@unikle@unikle@unikle@unikle@u

THEN, STUDENTS NEED TO DOWNLOAD, PRINT AND SUBMIT PERSONALLY THESE THREE

DOCUMENTS TO THE RESPECTIVE COMPANY BY MAIL OR EMAIL: COVER LETTER/ACCEPTANCE FORM/RESUME

NEXT, THE COMPANY IS REQUIRED TO COMPLETE THE INTRA ACCEPTANCE FORM AND REVERT IT TO THE INTRA OFFICE.

THE COMPANY WILL RESPOND TO THE STUDENTS' APPLICATION BY SUBMITTING THE COMPLETED FORM TO INTRA OFFICE OR STUDENT.

PLEASE REFER TO NEXT PAGE ON THE SUBMISSION METHOD FOR INTRA OFFICE OR STUDENTS

### APPLICATION **SUBMISSION SUBMISSION SUBMISSION SUBMISSION**

## INTRA OFFICE SUBBMISSION

IF THE SUBMISSION GOES TO INTRA OFFICE, INTRA OFFICE WILL UPDATE THE STATUS OF **COMPANY ACCEPTANCE IN CRM AND THIS** STATUS WILL APPEARS ON THE STUDENT PORTAL. HENCE, STUDENTS NEED TO VIEW THE **APPLICATION HISTORY PAGE TO CHECK THE COMPANY ACCEPTANCE STATUS. IF STUDENTS** ARE KEEN TO PURSUE INTRA WITH THE COMPANY, THEY NEED TO COME TO THE INTRA **OFFICE TO SIGN THE ACCEPTANCE FORM** (STUDENT ACCEPTANCE).

### **STUDENTS SUBBMISSION**

IF THE COMPANY RESPONDED PERSONALLY TO THE STUDENT, THEY ARE RESPONSIBLE TO INFORM AND REVERT THE COMPLETED ACCEPTANCE FORM TO INTRA OFFICE.

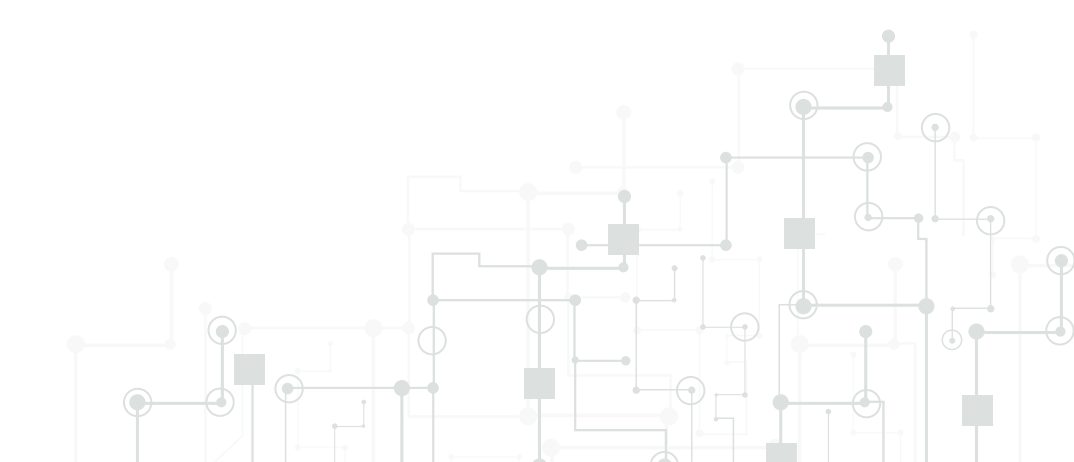

# TO VIEW COMPANY ACCEPTANCE STATUS

| App | LICA | TIO | NS |
|-----|------|-----|----|
|-----|------|-----|----|

| Application Number                       | Application<br>Created On           | Company                                              | StartDate                      | EndDate                        | Universit<br>Supervise | Company<br>Acceptance | Allowance | Accomodation<br>Provided? | Hard Copy<br>Signed by<br>Student? |
|------------------------------------------|-------------------------------------|------------------------------------------------------|--------------------------------|--------------------------------|------------------------|-----------------------|-----------|---------------------------|------------------------------------|
| 7516b07f-8ec3-e711-<br>810a-c4346bac4e40 | Tuesday,<br>November 7,<br>2017     | INSTITUT TEKNOLOGI<br>PETROLEUM PETRONAS<br>(INSTEP) | Monday,<br>January 8,<br>2018  | Saturday,<br>April 28,<br>2018 |                        | Pending               |           | No                        | No                                 |
| c119b285-8ec3-e711-<br>810a-c4346bac4e40 | Tuesday,<br>November 7,<br>2017     | CELCOM AXIATA BERHAD                                 | Monday,<br>January 8,<br>2018  | Saturday,<br>April 28,<br>2018 |                        | Rejected              |           | No                        | No                                 |
| 40a725a0-8ec3-e711-<br>810a-c4346bac4e40 | Tuesday,<br>November 7,<br>2017     | 900                                                  | Monday,<br>January 8,<br>2018  | Saturday,<br>April 28,<br>2018 |                        | Pending               |           | No                        | No                                 |
| 4bd47b96-3c98-e711-<br>8100-c4346bacae18 | Wednesday,<br>September 13,<br>2017 | ARTBRIGHT & CO.                                      | Monday,<br>January 8,<br>2018  | Saturday,<br>April 28,<br>2018 |                        | Accepted              |           | No                        | No                                 |
| 3a93e0ef-3c98-e711-<br>8100-c4346bacae18 | Wednesday,<br>September 13,<br>2017 | DBKL                                                 | Monday,<br>January 8,<br>2018  | Saturday,<br>April 28,<br>2018 |                        | Pending               |           | No                        | No                                 |
| 76abfb91-899e-e711-<br>8100-c4346bacae18 | Thursday,<br>September 21,<br>2017  | ANGEL PRINTING HOUSE                                 | Monday,<br>January 15,<br>2018 | Friday, May<br>4, 2018         |                        | Accepted              |           | No                        | No                                 |
| 43028586-4ba7-e711-<br>8104-c4346bacae18 | Monday, October<br>2, 2017          | DBKLU                                                | Monday,<br>January 8,<br>2018  | Saturday,<br>April 28,<br>2018 |                        | Accepted              | 1         | No                        | Yes                                |
| 22be89b5-4ca7-e711-<br>8104-c4346bacae18 | Monday, October<br>2, 2017          | DBKLP SDN BHD                                        | Monday,<br>January 8,<br>2018  | Saturday,<br>April 28,<br>2018 |                        | Pending               |           | No                        | No                                 |
|                                          |                                     |                                                      | 1                              |                                |                        |                       | 1         |                           | 1                                  |

STUDENTS ARE ABLE TO VIEW WHICH COMPANIES HAVE RESPONDED TO THEIR APPLICATION(S) AT APPLICATION HISTORY PAGE.

lacksquare

 $(\bullet)$ 

KINDLY REFER TO THE COMPANY ACCEPTANCE COLUMN TO CHECK THE STATUS OF THEIR APPLICATION(S). THE STATUS, NAMELY ACCEPTED, PENDING AND REJECTED WILL APPEAR ON THE SCREEN.

THE STUDENTS ARE ADVISED TO CHOOSE ONLY ONE (1) COMPANY. PLEASE CHECK THE COMPANY BACKGROUND AND IT IS ADVISABLE FOR THE STUDENT TO SECURE PLACEMENT RELATED TO THEIR PROGRAM FIELD.

| TO L<br>S<br>A(                          | JPD/<br>TC                          | ATE<br>UD<br>EP1                                    |                                |                                |           |                       |          | ST                        | <b>A</b> 1 | <b>TUS</b>   |         |                                                                                                    |
|------------------------------------------|-------------------------------------|-----------------------------------------------------|--------------------------------|--------------------------------|-----------|-----------------------|----------|---------------------------|------------|--------------|---------|----------------------------------------------------------------------------------------------------|
| APPLICATION:                             | Application<br>Created On           | Company                                             | StartDate                      | EndDate                        | Universit | Company<br>Acceptance | Anowance | Accomodation<br>Provided? | Hard Signe | Copy<br>d by |         |                                                                                                    |
| 7516b077-8ec3-e711-<br>810a-c4346bac4e40 | Tuesday,<br>November 7,<br>2017     | INSTITUT TEKNOLOGI<br>PETROLEUM PETRONAS<br>UNSTEPI | Monday,<br>January 8,<br>2018  | Satunday,<br>April 28,<br>2018 |           | Pending               |          | No                        | No         | even.r       |         |                                                                                                    |
| c119b285-8ec3-e711-<br>810a-o4346bac4e40 | Tuesday,<br>November 7,<br>2017     | CELCOM AXATA BERHAD                                 | Monday,<br>January 8,<br>2018  | Saturday,<br>April 28,<br>2018 |           | Rejected              |          | No                        | No         |              | $\odot$ | KINDLY SUBMIT THE INTRA ACCEPTANCE FORM TO                                                                                      |
| 40a725a0-Bec3-e711-<br>810a-c4346bac4e40 | Tuesday,<br>November 7,<br>2017     | 900                                                 | Monday,<br>January 8,<br>2018  | Satunday,<br>April 28,<br>2018 |           | Pending               |          | No                        | No         |              | < C     | INIKA UFFICE AND COMMUNICATE ACCORDINGLY                                                                                        |
| 4bd47b96-3c98-e711-<br>8100-c4346bacae18 | Wednesday,<br>September 13,<br>2017 | ARTERIGHT & CO.                                     | Monday,<br>January B,<br>2018  | Satunday,<br>April 28,<br>2018 |           | Accepted              |          | No                        | No         |              | >       | WITH THE COMPANY ON THE CONFIRMED PLACEMENT.                                                                                    |
| Ja93e0ef-Jc98-e711-<br>8100-c4346bacae18 | Wednesday,<br>September 13,<br>2017 | 066.                                                | Monday,<br>January 8,<br>2018  | Saturday,<br>April 28,<br>2018 |           | Pending               |          | No                        | No         |              | <       | NEXT, THE STATUS OF STUDENT ACCEPTANCE WILL                                                                                     |
| 76abfb91-899e-e711-<br>8100-c4346bacae18 | Thursday,<br>September 21,<br>2017  | ANGEL PRINTING HOUSE                                | Monday,<br>January 15,<br>2018 | Friday, May<br>4, 2018         |           | Accepted              |          | No                        | No         |              | Q       | CHANGE TO ACCEPTED AND THE STATUS OF HARD                                                                                       |
| 43028586-45a7-e711-<br>8104-c4346bacae18 | Monday, Octobe<br>2, 2017           | CBKLU                                               | Monday,<br>January 8,<br>2018  | Saturday,<br>April 28,<br>2018 |           | Accepted              |          | No                        | Yes        |              |         | COPY SIGNED BY STUDENTS WILL CHANGE TO YES.                                                                                     |
| 22be89b5-4ca7-e711-<br>8104-c4346bacae18 | Monday, Octobe<br>2, 2017           | DBKLP SON BHD                                       | Monday,<br>January 8,<br>2018  | Saturday,<br>April 28,<br>2018 |           | Pending               |          | No                        | No         |              |         | AFTER THE INTRA HAS COMMENCED, STUDENTS ARE                                                                                     |
|                                          |                                     |                                                     |                                |                                |           |                       |          |                           |            |              |         | PROHIBITED TO CHANGE PLACEMENT WITHOUT ANY<br>CONCRETE REASON. PLEASE LIAISE WITH THE INTRA<br>OFFICE FOR THE ACTUAL PROCEDURE. |
|                                          |                                     |                                                     |                                |                                |           |                       |          |                           |            |              |         | THEN, THE HYPERLINK OF CONFIRMATION LETTER AND                                                                                  |

 $\bigcirc$ 

**REPORT DUTY FORM WILL BE ENABLED.** 

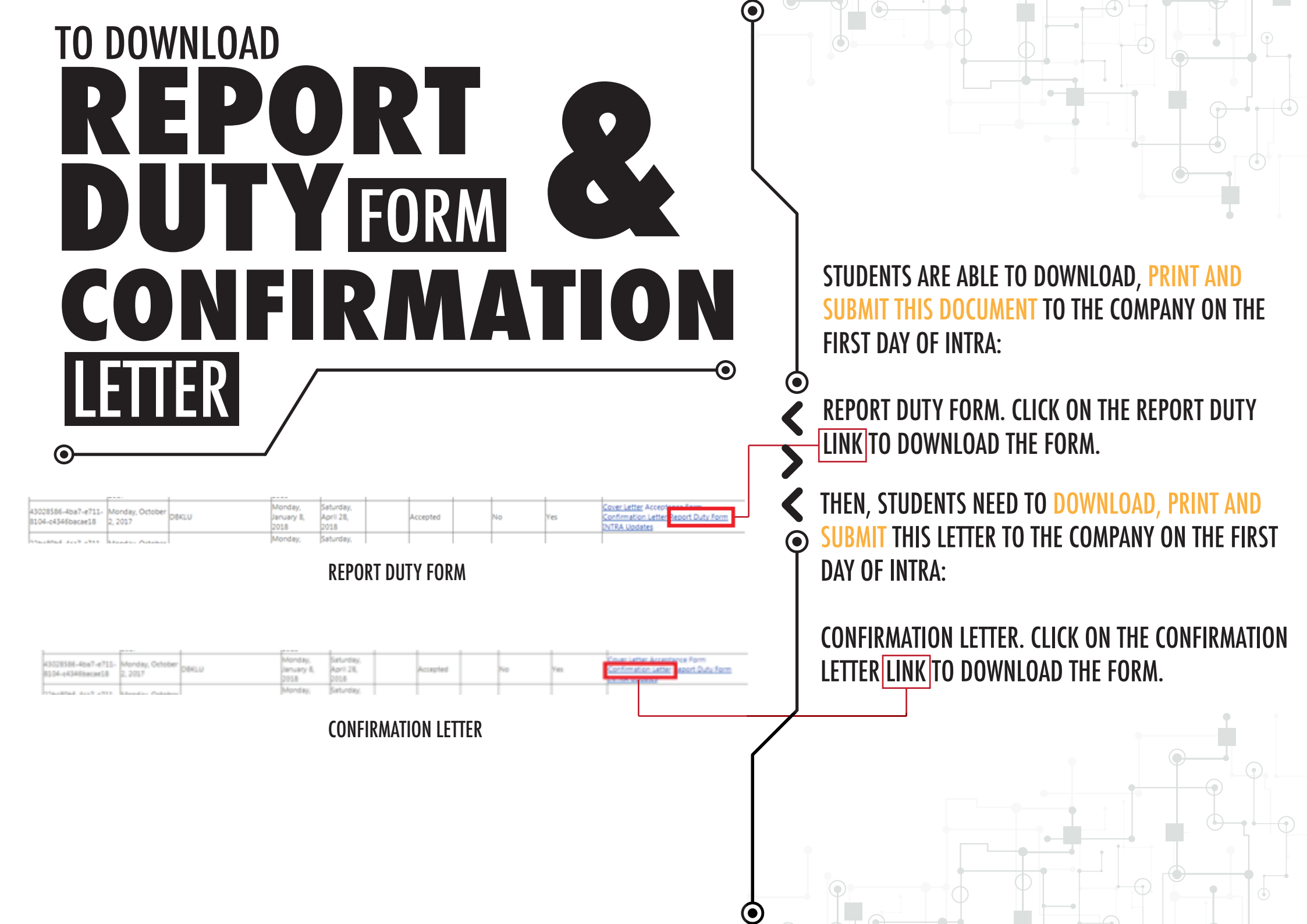

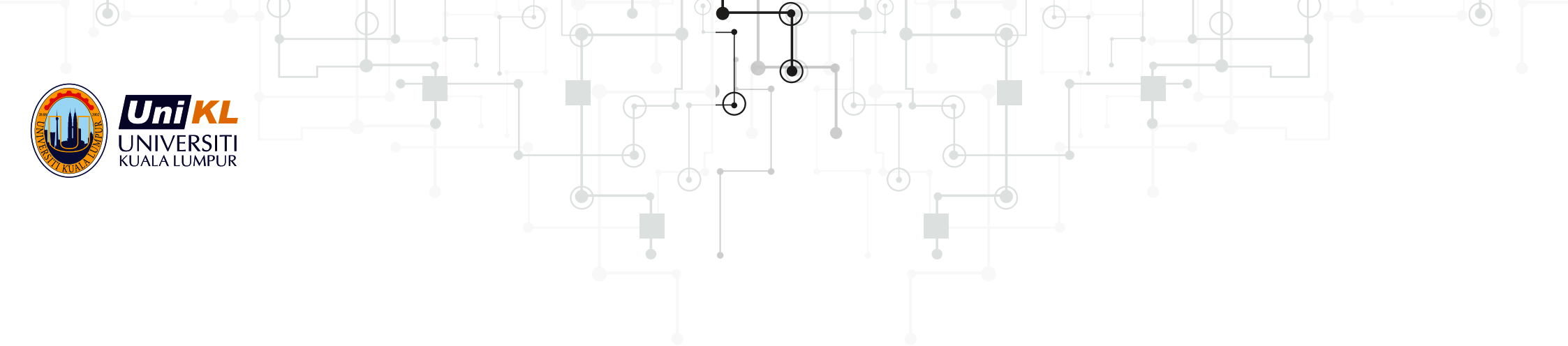

### INTRA MANAGEMENT SYSTEM

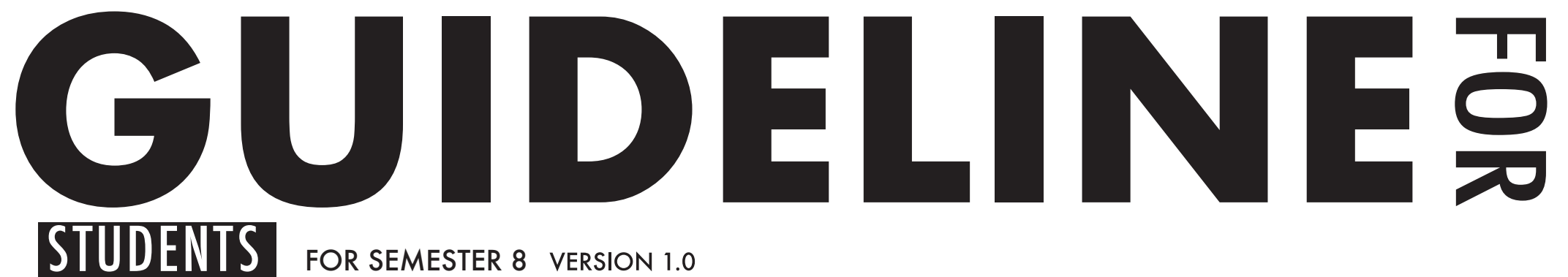

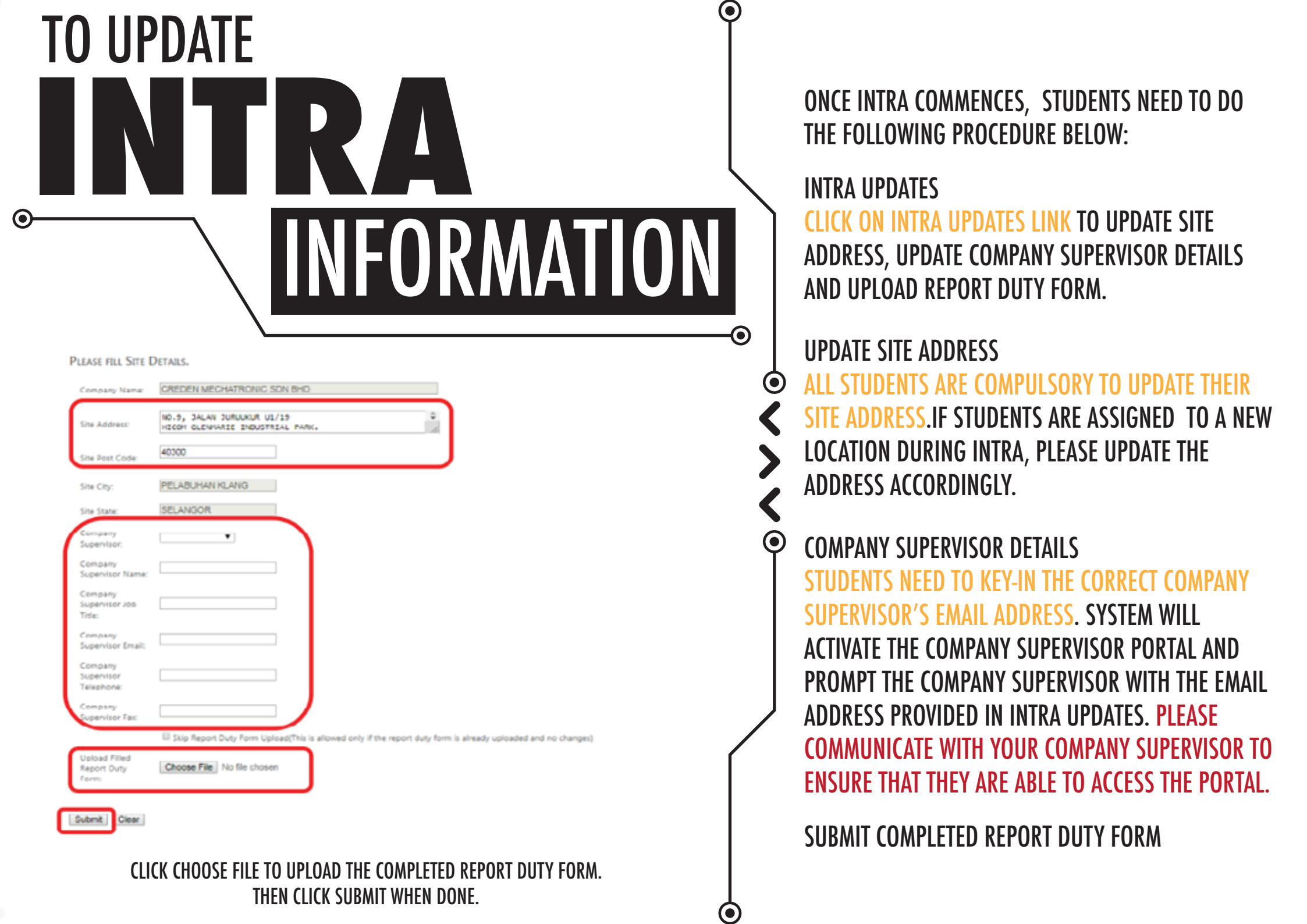

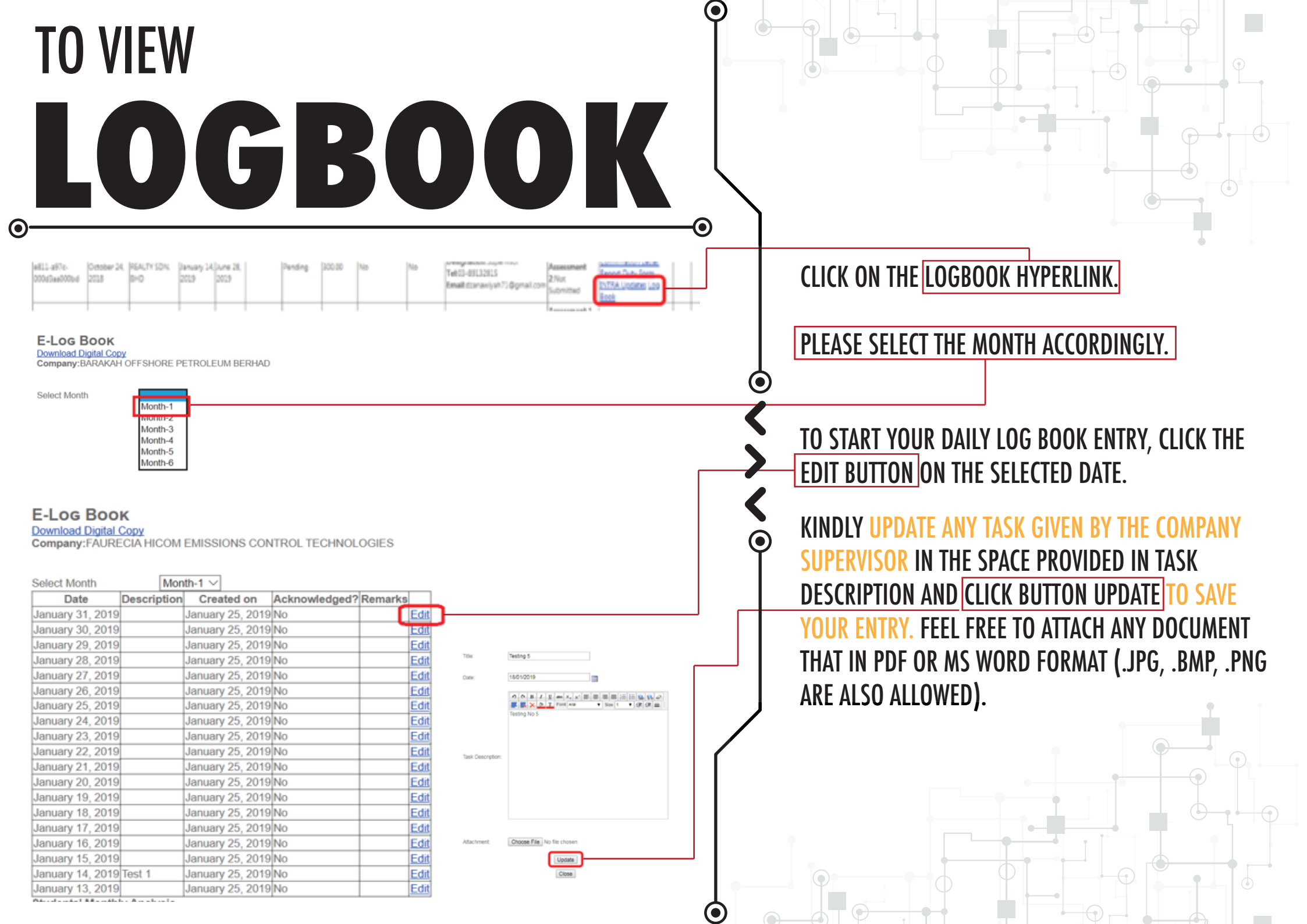

| ΔΝΔΙ | VSIS |  | <b></b> 0 |
|------|------|--|-----------|
|      |      |  |           |

tudents' Monthly Analysis

Submit

Company Supervisor's Monthly Analysis

STUDENTS MUST ALSO COMPLETE THE STUDENT'S MONTHLY ANALYSIS AND PLEASE CLICK SUBMIT WHEN DONE.

KINDLY TAKE NOTE THAT THE CONTENT OF LOGBOOK MUST BE COMPLETED BEFORE THE END OF INTRA DURATION.

 $\bigcirc$ 

 $oldsymbol{O}$ 

STUDENTS ARE ADVISED TO REMIND THE COMPANY SUPERVISOR TO ACKNOWLEDGE THE DAILY ENTRIES AND SUBMIT THE COMPANY SUPERVISOR'S MONTHLY ANALYSIS.

PLEASE TAKE NOTE THAT LOGBOOK CONTRIBUTES 10% OF THE OVERALL INTRA ASSESSMENT COMPONENT.

| IOW TO<br>RESET<br>ASSWORD                                                                                                    |                                                                                                    |
|----------------------------------------------------------------------------------------------------|----------------------------------------------------------------------------------------------------|
| Image: Construction       Image: Construction         Image: Construction       Image: Construction         Image: Construction       Image: Construction         Image: Construction       Image: Construction         Image: Construction       Image: Construction         Image: Construction       Image: Construction                                                                                                    | CLICK RESET PASSWORD. KEY-IN USERNAME<br>(STUDENT'S ID NO) AND CLICK RESET BUTTON.<br>THE SYSTEM WILL SEND A NOTIFICATION TO THE<br>USER'S EMAIL ADDRESS. |
| Image: Include the inclusion of the inclusion of the inclinear of the inclusion of the inclusion of the inclusi |                                                                                                    |